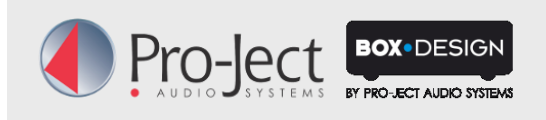

## Pro-Ject Stream Box unterstützt TIDAL

- Der audiophile Musik Streaming-Dienst ist ab sofort integraler Bestandteil von Pro-Ject's Box Control App für Stream Box
- Erweitert die Musikbibliothek um 30 Millionen Titel aller Genres
- Überragende LOSSLESS 1411 Kbit/s FLAC Klangqualität (TIDAL HiFi Account notwendig)
- Gapless Wiedergabe nur mit Pro-Ject Stream Box Modellen
- Tracks, Album, Artists, Playlists in eigene Favoriten übernehmen
- Große Auswahl an von Experten erstellten Playlisten

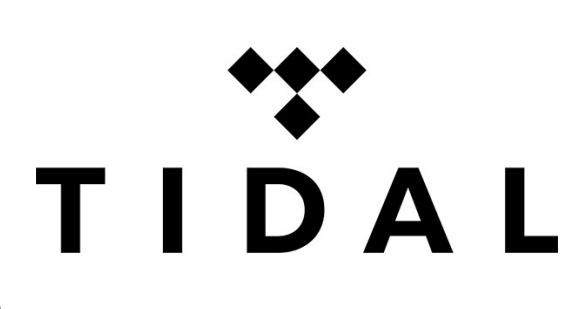

## Notwendige Voraussetzungen zum Einsatz von TIDAL auf Pro-Ject Stream Box Geräten:

- ⇒ Registrieren eines `TIDAL HiFi' (FLAC) oder `TIDAL Premium' (320 kbit AAC+) Accounts auf <u>http://www.tidal.com</u>
- ⇒ Binden Sie Ihre **Stream Box** und Ihr Smartphone, Tablet oder PC ins selbe Netzwerk ein (Genaue Informationen finden Sie in der jeweiligen Bedienungsanleitung).
- ⇒ Aktualisieren Sie die Firmware Ihrer Stream Box auf die neueste Version: (Gehen Sie zu "Einstellungen" – "Allgemein" – "Software Update")
- ⇒ Aktualisieren Sie die Box Control App Ihres Smartphones (oder Tablets) auf die aktuellste Version.
- ⇒ Entdecken Sie die audiophile Welt von TIDAL direkt mit der **Box Control App** (siehe Screenshots 1-17):
- Wischen Sie auf der Startseite der Box Control App von rechts nach links um in die 'App-Einstellungen' zu gelangen.
- **2**. Tippen Sie in den 'App-Einstellungen' auf 'TIDAL setup'.
- Mit einem Tipp auf 'Login userinfo' kommen Sie zur TIDAL Anmeldemaske. Vor dem Einloggen ist keine Wiedergabe möglich.
- 4. Für die Anmeldung müssen Sie Ihren Nutzernamen 'username' und Ihr Passwort 'password' Ihres TIDAL Premium oder HiFi Accounts eingeben.

| And Add  | 🛜 📶 17% 🙋 15:35             | 💽 🙃 👔 17% 🖾 15:35    | And Mile | 🛜 📶 17% 🙋 15:36  |          | 🖻 🗿 🛱 🛱 🛱 🛱 🛱     |
|----------|-----------------------------|----------------------|----------|------------------|----------|-------------------|
| ம்<br>Bo | x Control                   | 2-                   |          | 3-               |          | 4_                |
| Zι       | ıgriff auf den Medienserver | App-Einstellungen    | /        | TIDAL setup      |          |                   |
|          | Direkte Verbindung zu       | Streaming            |          | Country: GB      |          | Username:         |
|          | schnelle Suche              | Lautstärkenkontrolle | r        |                  |          |                   |
|          | 1                           | Fernbedienungen      | (        | Login userinfo   |          | Password:         |
|          | Go TIDAL                    |                      |          | Max quality: LOW |          |                   |
| 1        |                             | Aligement            |          |                  |          |                   |
| 0        | Steuerung der StreamBox     | TIDAL setup          | -        |                  | +        | ОК                |
|          | Gapless Playback und        | Hilfe                |          |                  | 1        | 2 2 4 5 6 7 8 0 0 |
|          | Zugriff auf alle Eingange   |                      |          |                  |          |                   |
| ſ        |                             |                      |          |                  | <b>q</b> | wertzuiopü        |
| L        |                             |                      |          |                  | a        | sdfahiklöä        |
|          |                             |                      |          |                  | u l      |                   |
| (        |                             |                      |          |                  | 1        | yxcvbnm 💌         |
|          |                             |                      |          |                  | Sym      | Deutsch "? Weiter |
|          | •••                         |                      |          | ***              |          |                   |

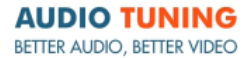

1050 Wien, Margaretenstraße 98, Telefon: +43 1 5448580 at.info@audiotuning.at; www.audiotuning.com

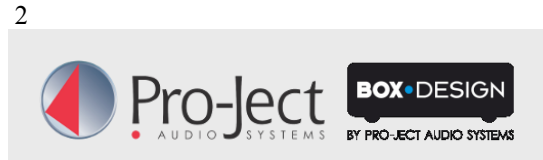

## Produktinformation

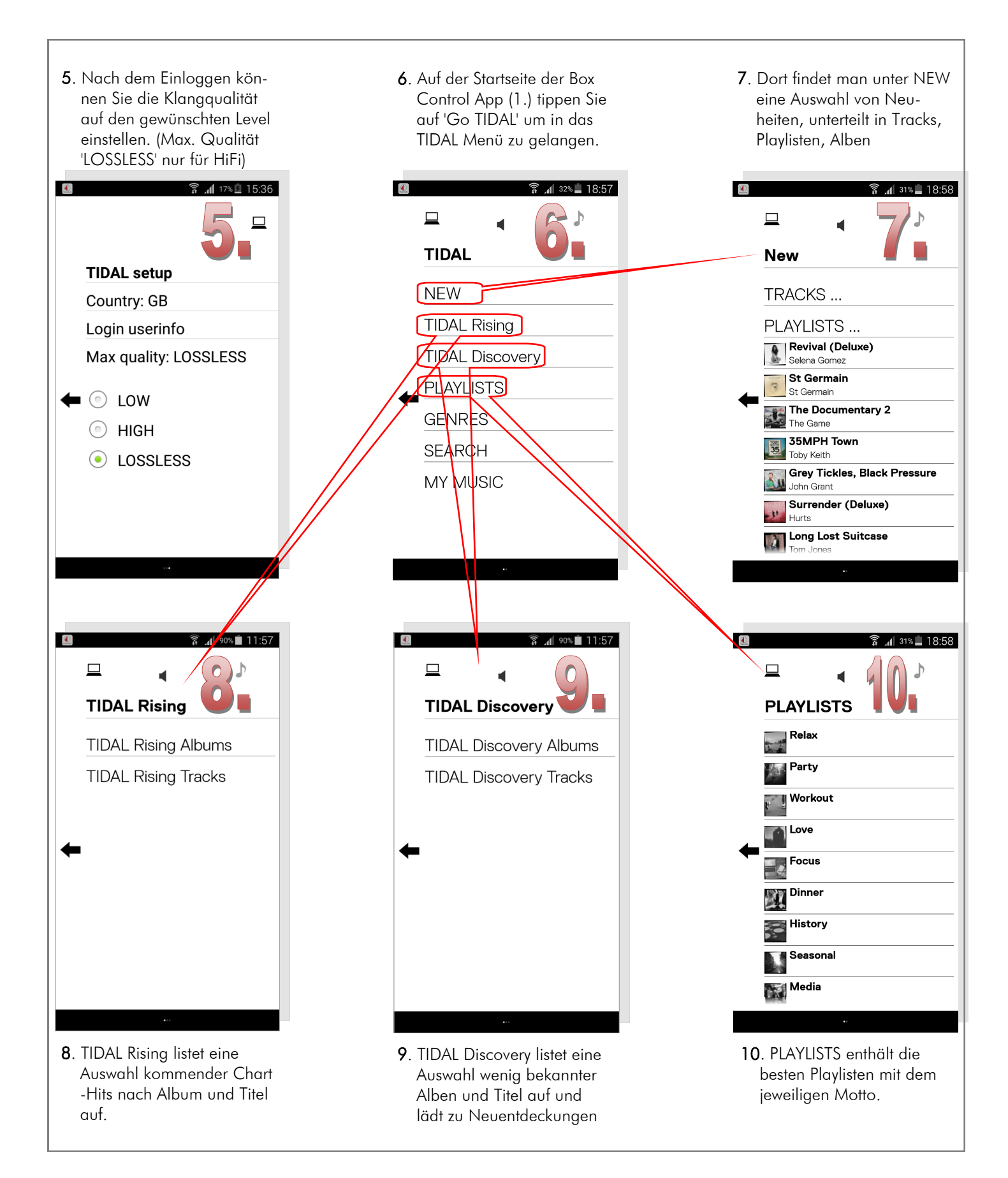

1050 Wien, Margaretenstraße 98, Telefon: +43 1 5448580 at.info@audiotuning.at; www.audiotuning.com

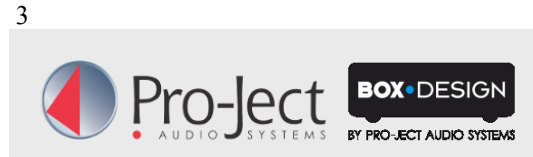

## **Produktinformation**

10.2015

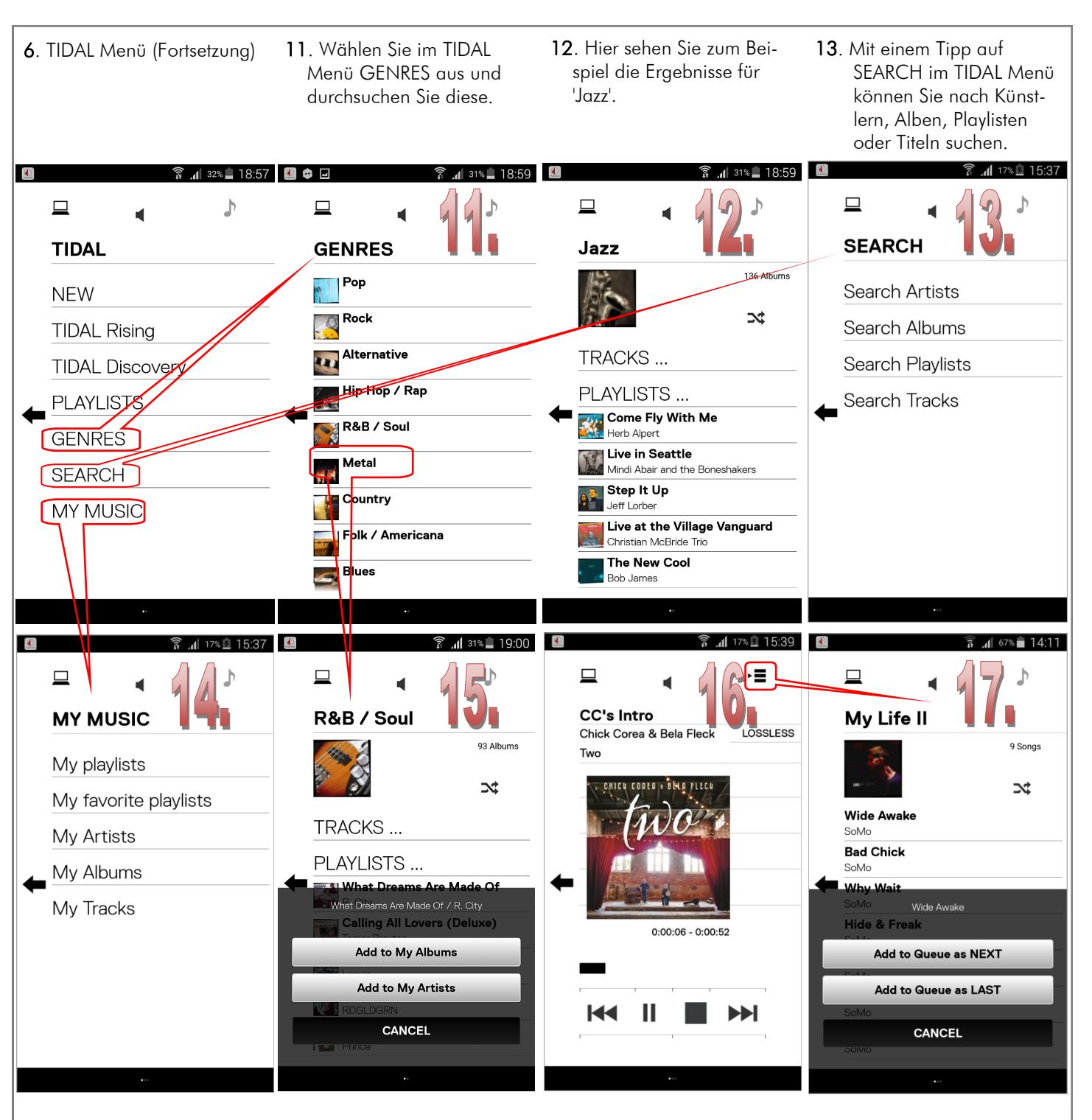

- 14. Tippen Sie auf MY MUSIC 15. Drücken und halten Sie im TIDAL Menü, dort finden Sie Ihre gespeicherten Wiedergabelisten und Alben.
  - Ihre Auswahl aus den Suchergebnissen, um den Titel zu 'My Albums' oder 'My Artists' hinzuzufügen.
- 16. Auf der rechten oberen Seite der Wiedergabenanzeige sehen Sie die Klangqualität des abgespielten Titels.
- 17. Drücken und halten Sie einen gewünschten Titel, um ihn als nächsten oder letzten Titel zur aktuellen Wiedergabe hinzuzufügen.

1050 Wien, Margaretenstraße 98, Telefon: +43 1 5448580 at.info@audiotuning.at; www.audiotuning.com